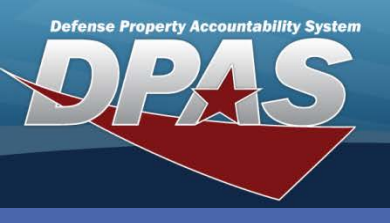

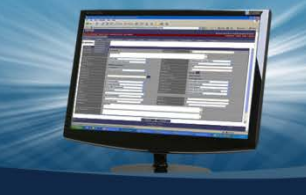

## DPAS Quick Reference Guide

## **Document Number Range**

- 1. Navigate to the **Master Data > Doc Nbr Range** menu path.
- 2. Select your UIC.
- 3. Select Add (or Search when updating or deleting).
- 4. Enter the description of the range.
- 5. Enter the **Beginning Serial Nbr**.
- 6. Enter the **End Serial Nbr**. Document Number ranges start over every day due to the Julian date change. The Document Number range should be the anticipated maximum number of transactions in a day.
- 7. Complete the process.

Creating the Document Number range allows you to create automated document numbers. Document Number ranges can be from 1 to 9999 and must not overlap.

| Search Criteria |        |          |
|-----------------|--------|----------|
| UIC             | E10124 | <b>~</b> |
| Add             | Search | Reset    |

| Add               |               |  |
|-------------------|---------------|--|
| UIC               | E10124        |  |
| *Desc             | ASSET UPDATES |  |
| *Begin Serial Nbr | 0700          |  |
| *End Serial Nbr   | 0999          |  |
| Add Cancel        |               |  |

Once an individual document number is created it cannot be closed or deleted.

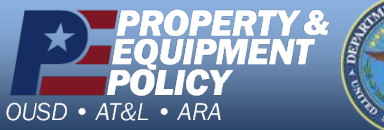

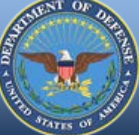

DPAS Call Center 1-844-843-3727

DPAS Website http://dpassupport.golearnportal.org

## **Document Number Range**